## CHANGING YOUR PASSWORD

You need to know your current email address and password. If you don't have that information, reach out to your technology contact.

Go to https://sso.k12.wv.us/o/user/login

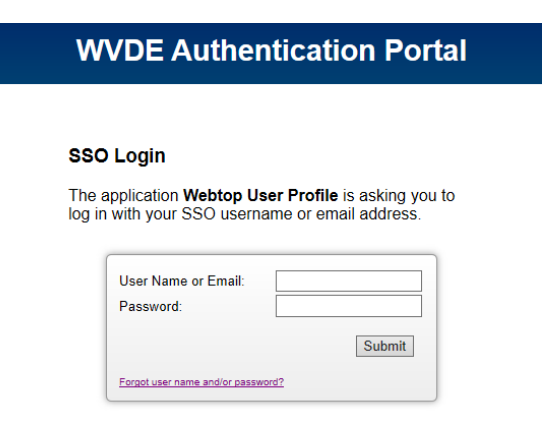

Enter your username/email address and password.

Once you have authenticated, click on **Portal** in the upper left-hand corner of the screen.

You will see the items available to you; click on User Profile.

## **Change Password**

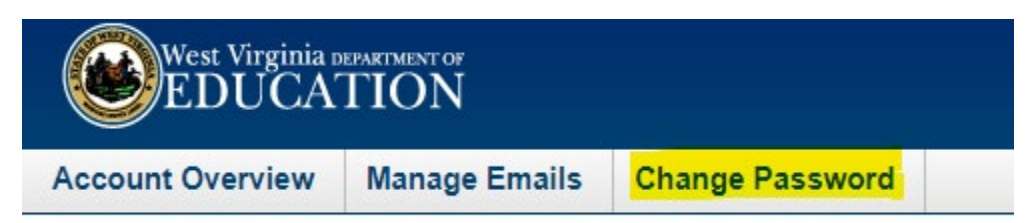

## This will change your password for Webtop AND Office 365.

Wait 10 minutes for it to sync, then login to Office 365 using your new password by going to <u>https://office.com</u> in any browser.